## **Multilingual Version**

# <u>English</u>

中文

#### **CAMERA INSTALLATION**

Installation Guide Bracket Instructions Camera  $\bigcirc$ CD manual Carabiner Terminal block  $\bigcirc$ ¢ Screw kit Wretch ✓ For selected models only

Waterproof kit

To check the complete user manual, scan the QR code or go to <u>www.surveillance-download.com/user/m2592.swf</u> To download the free PC CMS software (CMS Lite), please check the supplied CD or go to <u>www.surveillance-download.com/user/m2592.swf</u>

Step 1: Locate to where you want to install this camera and drill 4 holes for bracket installation. (Figure 1)

**NOTE:** Drill one hole for the cable to go through if necessary.

Step 2: (Optional) Insert a microSD card for local recording.

NOTE: To know how to install a microSD card, please check the section, "INSERT A MICRO SD CARD".

Step 3: Pass the cables to be connected through the bracket, and fasten the bracket to the wall (Figure 2)

Step 4: Hook the camera and the bracket together with the supplied carabiner, and connect the cables. Then, pull the cables from the other side of the bracket to hide the connectors in the bracket. (*Figure 3*)

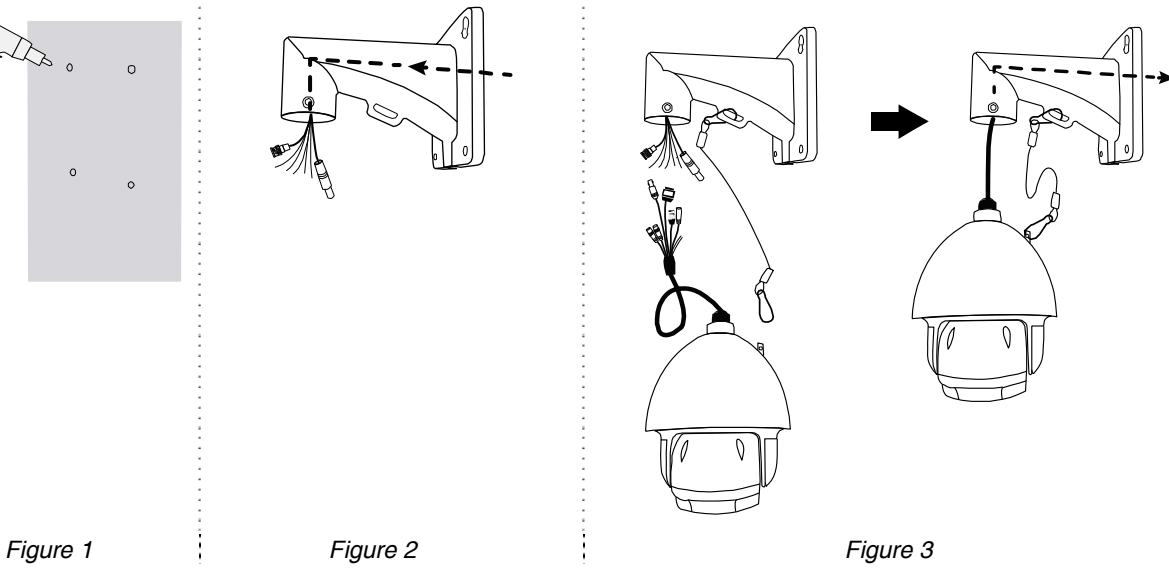

Step 5: Secure the bracket onto the wall with the supplied screws. (Figure 4)

**NOTE:** You might need another hand to hold the camera in this step.

Step 6: Insert the camera to the bracket. Then, use the supplied wretch and screws to fasten the bracket and the camera. (*Figure 5*)

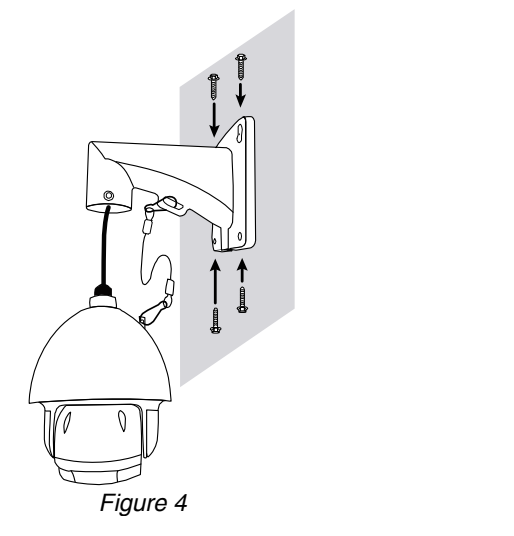

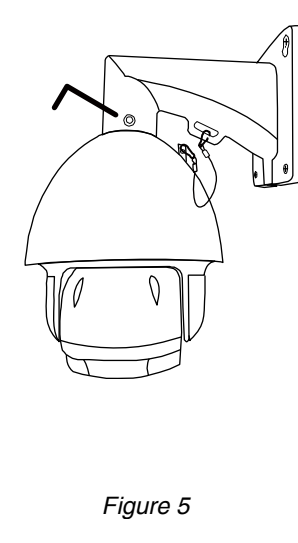

#### 

| Cable               | Description                                                                                                    |
|---------------------|----------------------------------------------------------------------------------------------------|
| Power cable         | Connect to the supplied adapter.                                                                                              |
| RJ45 network cable* | Connect to an Ethernet network cable.                                                                                         |
| BNC cable           | No function.                                                                                                    |
| Terminal block      |                                                                                                    |
| 1. ALARM IN         | Alarm input for an alarm device like magnetic contacts.                                                                       |
| 2. ALARM OUT        | Alarm output for an alarm device like a siren.                                                                                |
| 3. GND              | Ground wire                                                                                                    |
| 4. RS485_A          | Used for PTZ camera or other device connection.                                                                               |
| 5. RS485_B          | Used for PTZ camera or other device connection.                                                                               |
| Line-in             | Colored as blue, used to connect to a microphone for audio input.                                                             |
| Line-out            | Colored as green, used to connect to a speaker for audio output.                                                              |
| RESET               | A wire reserved for hardware reset.                                                                                           |
| GND                 | Remove the insulating coating of the wire, and twist it with the GND wire together to reset the camera to ifs factory values. |

\* For PoE (IEEE802.3af) installation, make sure your network cable has the maximum cable resistance of  $20\Omega$ , such as CAT.5e or CAT.6 cables, to conform to the standard of IEEE802.3af.

#### ■ INSERT A MICRO SD CARD

The data originally saved in the microSD card (if any) will be removed after inserting it to the camera.

The camera doesn't support hot-swapping. Please insert or remove the microSD card with power disconnected.

Step 1: Remove the four screws. Then remove the plastic hull.

- Step 2: After opening the camera hull, you can see the inner structure. As the below illustration shows, insert the SD card face down into the slot.
- Step 3: Replace the hull back, and make sure it's fastened tightly to ensure the waterproof function works properly.

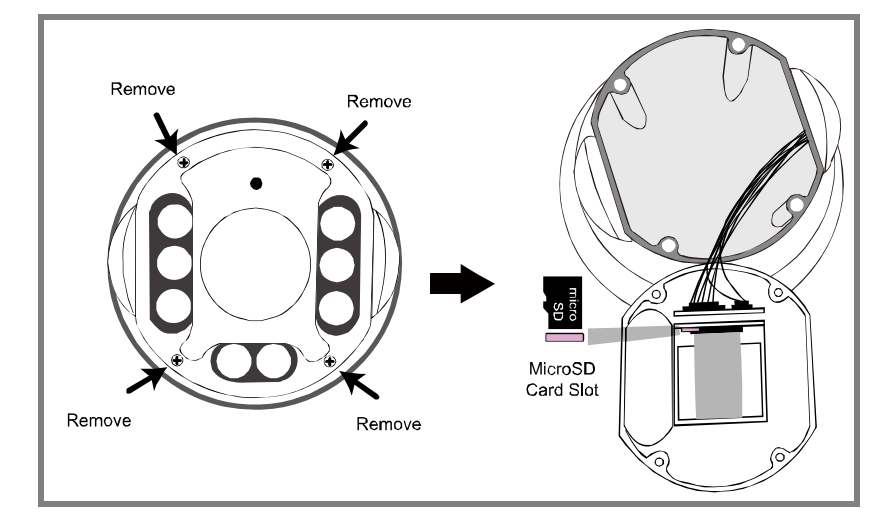

#### DEFAULT VALUES

| IP address  | 192.168.1.10 |
|-------------|--------------|
| Port number | 88           |
| User name   | admin        |
| Password    | admin        |

It's strongly recommended to change the default user name and password before using the camera to keep your account safe.

To change the default account, log into the camera, and go to **Config.**  $\rightarrow$  **General**  $\rightarrow$  **Account**. Create a new account, and remove the default one.

#### ■ WATERPROOF KIT FOR NETWORK CABLE (Optional)

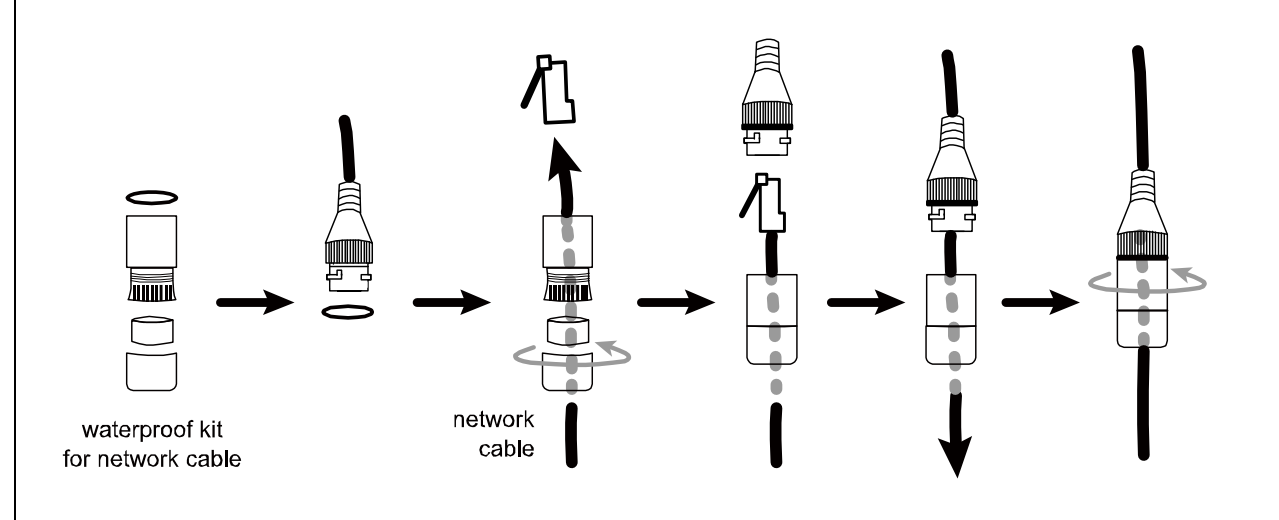

#### SET CAMERA ID AND BAUD RATE

Before connecting this camera to other brand's NVR, you may need to manually set the ID & baud rate for the camera to work properly. Please check the description below for details.

*Note:* The on / off of the DIP switch is shown as gray.

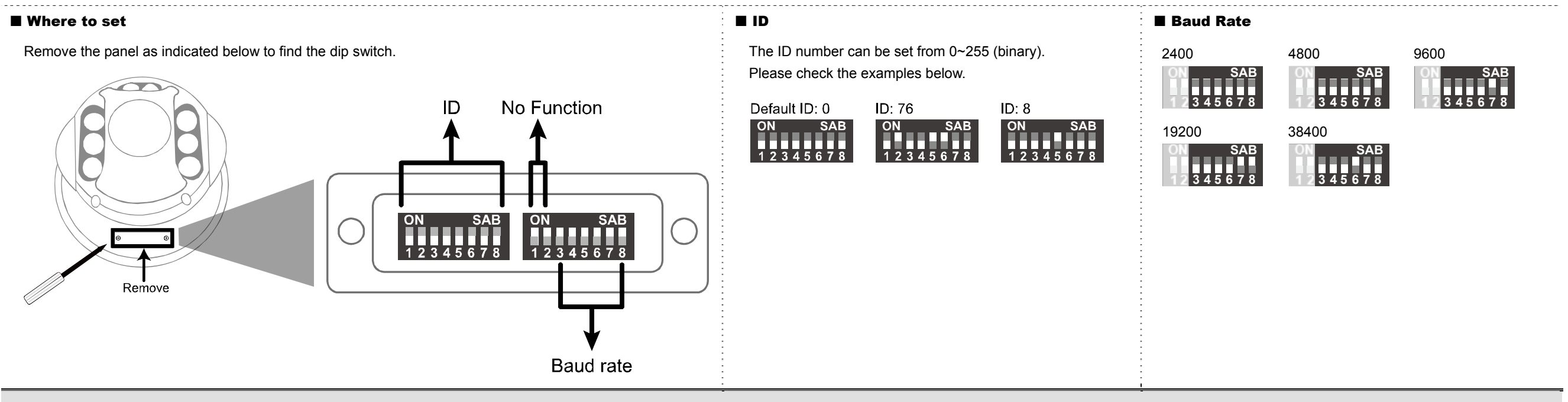

Type2

#### **SYSTEM CONNECTION**

1. Connect IP cameras and a monitor to the NVR, and power on the NVR, as illustrated below.

**Note:** Local connection only allows monitoring locally. To monitor from anywhere other than the NVR is installed, please connect your NVR to Internet.

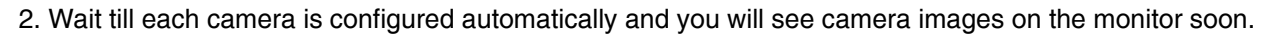

**Note:** Local connection only allows monitoring locally. To monitor from anywhere other than the NVR is installed, please connect your NVR to Internet.

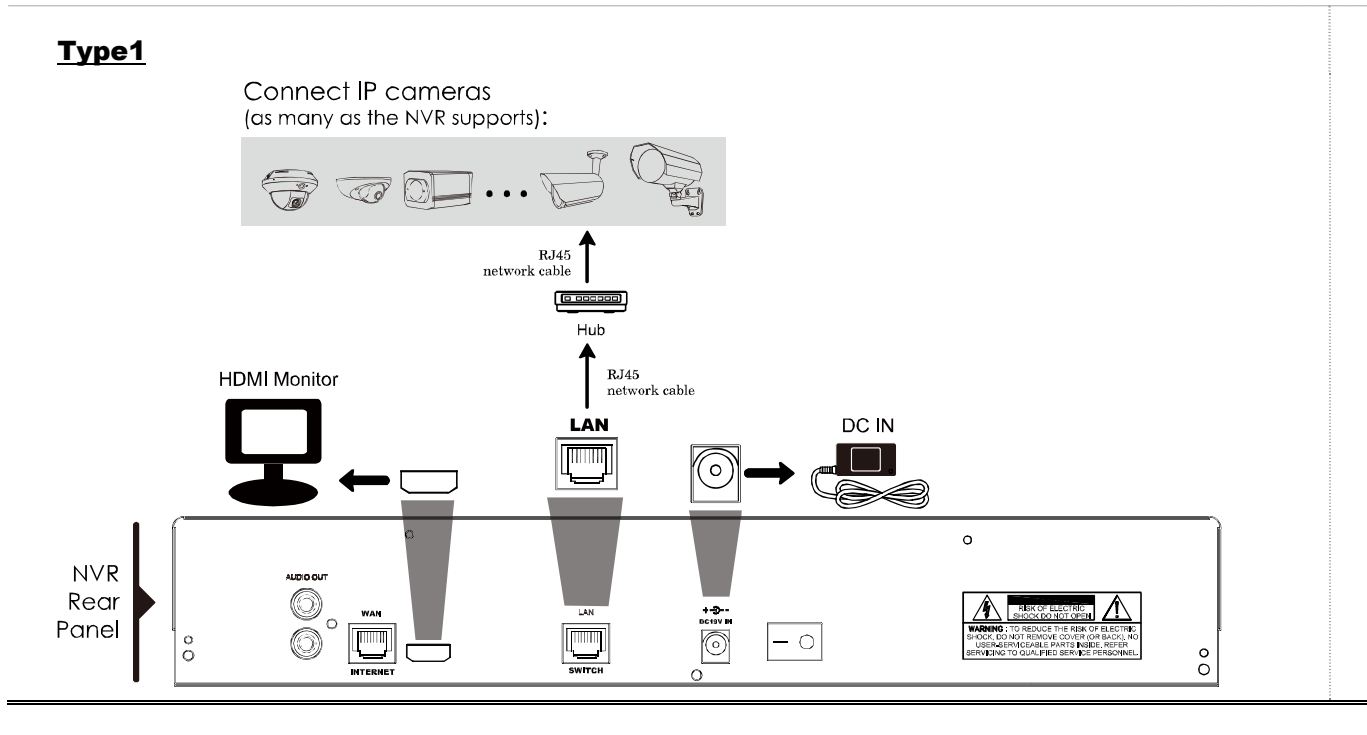

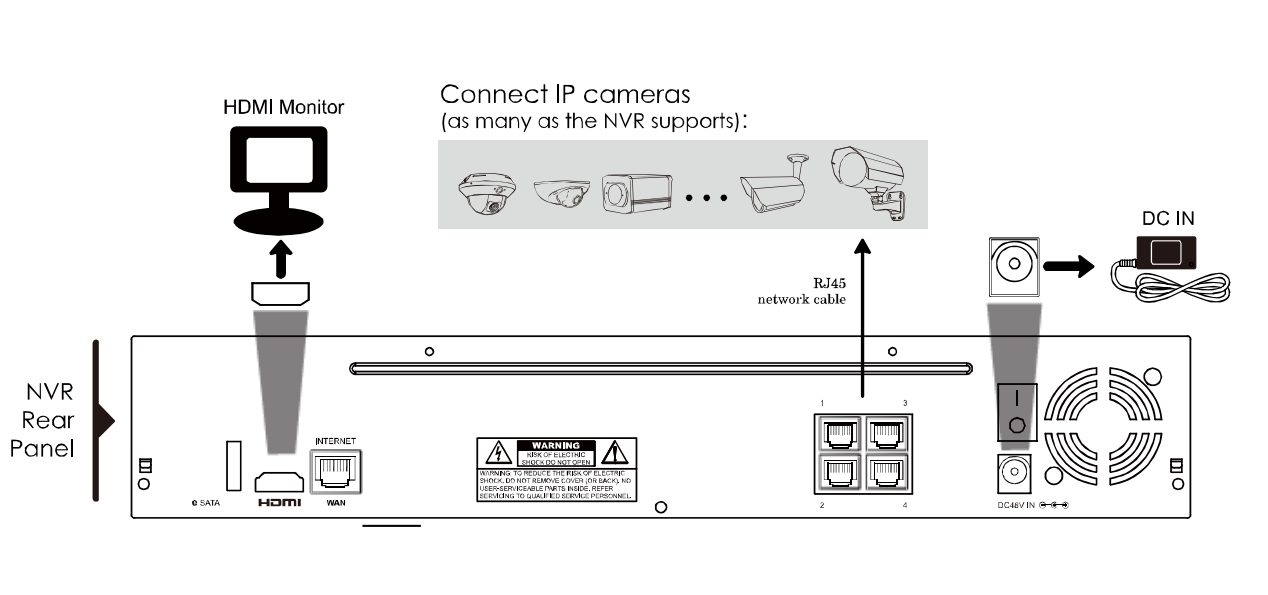

■ 安裝指南

取得完整使用者指南,請造訪<u>www.surveillance-download.com/user/m2592.swf</u>,或掃描右方 QR code。 取得免費電腦版 CMS 軟體 (CMS Lite),請讀取附件 CD 或前往 www.surveillance-download.com/user/m2592.swf

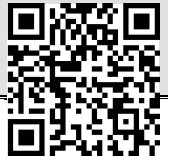

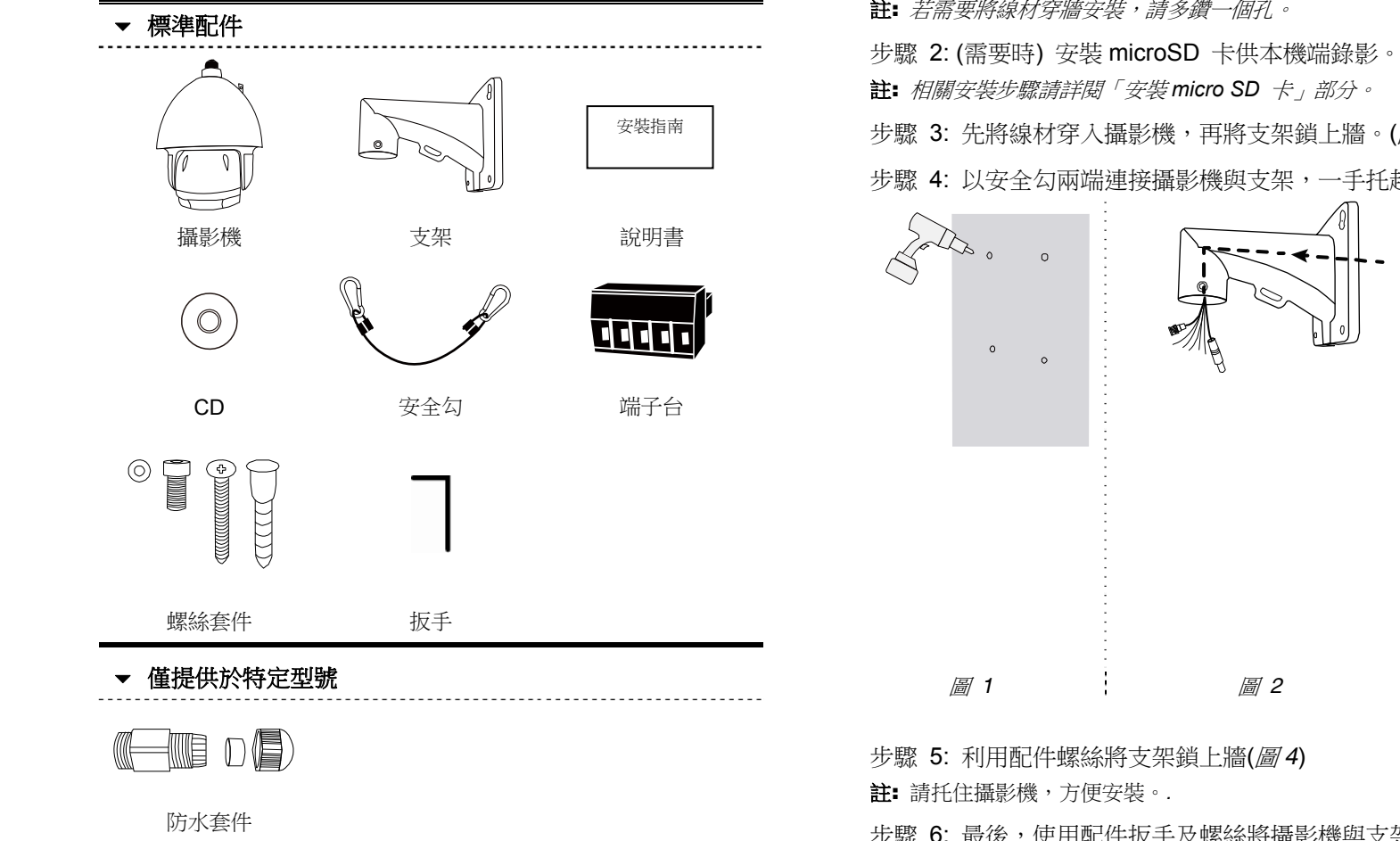

步驟 1: 在攝影機安裝位置鑽四個相對應地孔位 (圖 1)。

註: 若需要將線材穿牆安裝, 請多鑽一個孔。

步驟 3: 先將線材穿入攝影機,再將支架鎖上牆。(圖2)

步驟 4: 以安全勾兩端連接攝影機與支架,一手托起攝影機,一手輕輕將線材拉入牆後,整線,將多餘長度收納進支架內。(圖3)

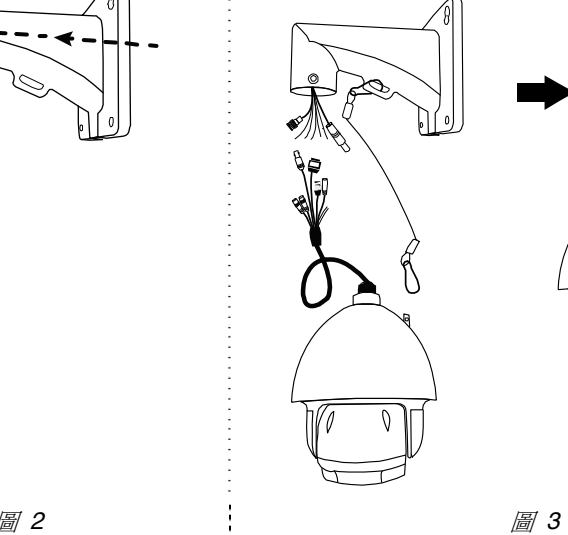

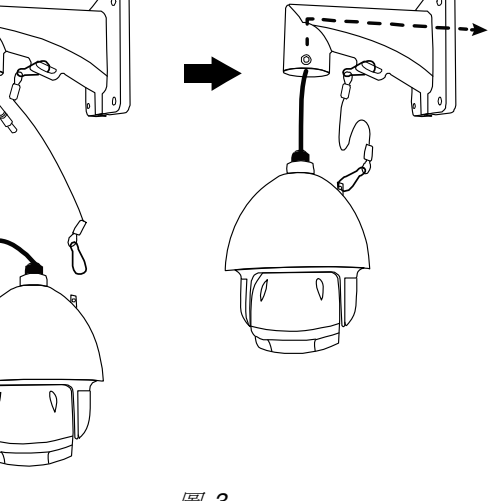

步驟 6: 最後,使用配件扳手及螺絲將攝影機與支架固定。(圖5)

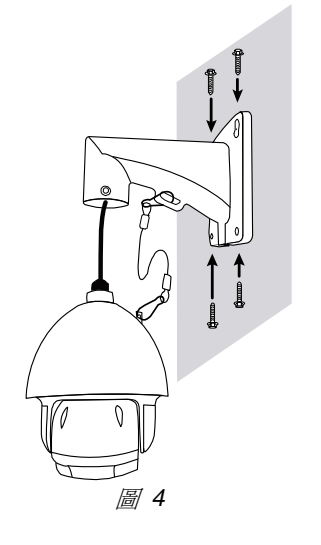

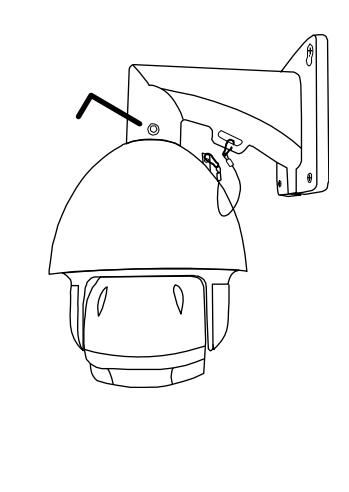

| 線材           | 說明                            |  |
|--------------|-------------------------------|--|
| 電源線          | 連接變壓器                         |  |
| RJ45 網路線*    | 與乙太網路線連接                      |  |
| BNC          | 無特殊功能                         |  |
| 端子台          |                               |  |
| 1. ALARM IN  | 警報輸入接孔,用來連接如磁簧開關的警報裝置.        |  |
| 2. ALARM OUT | 警報輸出接孔,用來連接如峰鳴器的警報裝置          |  |
| 3. GND       | 地線                            |  |
| 4. RS485_A   | · 連接 PTZ 攝影機或其他裝置             |  |
| 5. RS485_B   | · 連接 PTZ 攝影機或其他裝置             |  |
| Line-in      | 藍線,連接麥克風收音。                   |  |
| Line-out     | 綠線,連接擴音器擴音。                   |  |
| RESET        | 可用來重設硬體回覆原廠設定值。撥開線材外層露出線芯,然後  |  |
| GND          | 將這兩條線的線芯擰繞在一起,就可將攝影機重設為出廠設定值。 |  |

\* \* PoE (IEEE802.3af)安裝,使用的網路線電阻須達 20Ω,可用 CAT.5e或 CAT.6線材。

#### ■ 安裝 MICRO SD 卡

插入攝影機後,micro SD 卡內的舊資料會自動刪除。 插入或取出 micro SD 卡時請務必拔除電源。 步驟 1:使用螺絲起子取下螺絲,打開攝影機前蓋。 步驟 2:內部構造如下圖所示,請將 micro SD 卡面下插入機內。

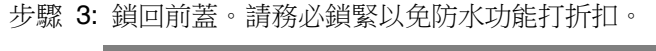

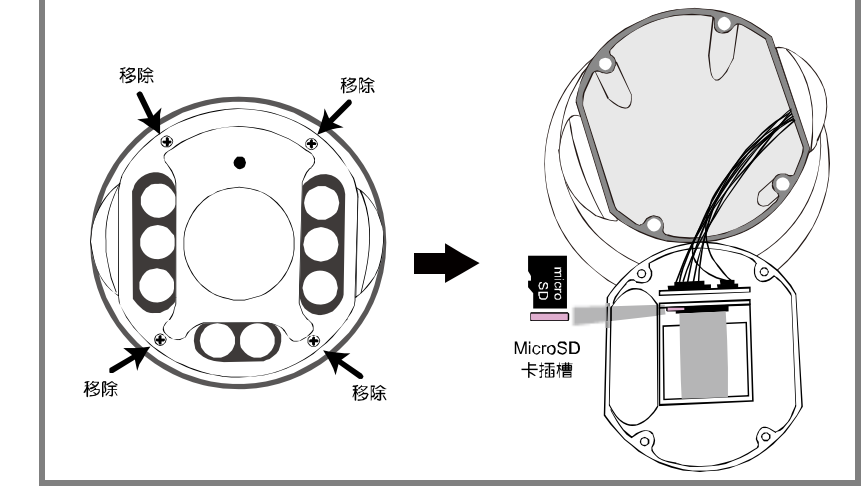

### ■ 防水套件 (選用配件)

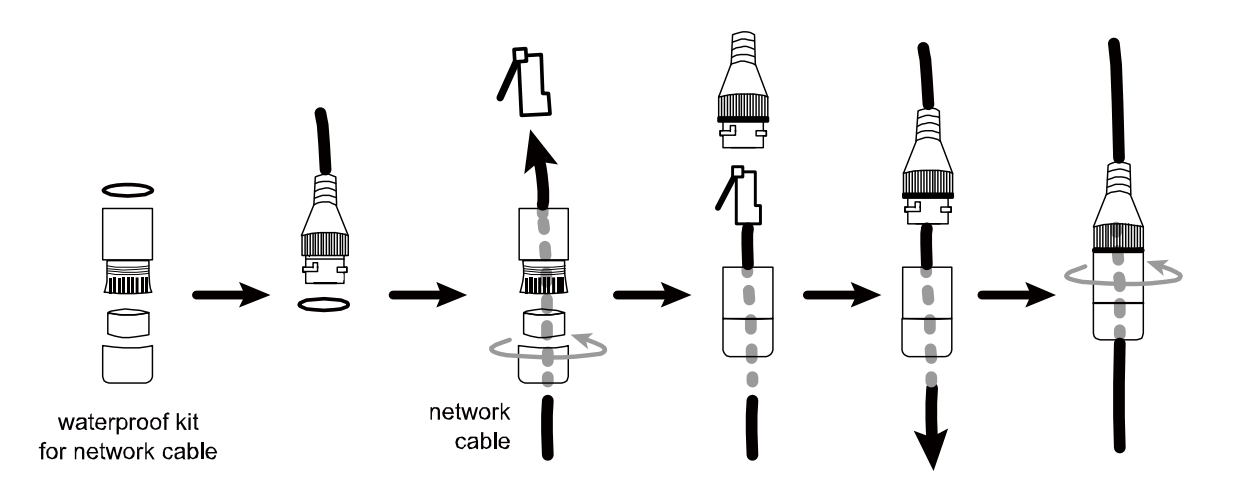

#### ■ 出廠設定

| IP 位置 | 192.168.1.10 |
|-------|--------------|
| 埠號    | 88           |
| 使用者名稱 | admin        |
| 密碼    | admin        |

為確保帳號安全,強烈建議您請在操作前重新設定使用者名稱及密碼。 建立新帳號及刪除原始設定:登入攝影機,設定 → 常用設定 → 帳戶設定。

### ■ 設定攝影機 ID 及鮑率

#### 將本公司攝影機與其他廠牌 NVR 連接使用前,請先進行 ID 及鮑率設定。步驟如下:

註: 灰色表示指撥開關撥向的位置。

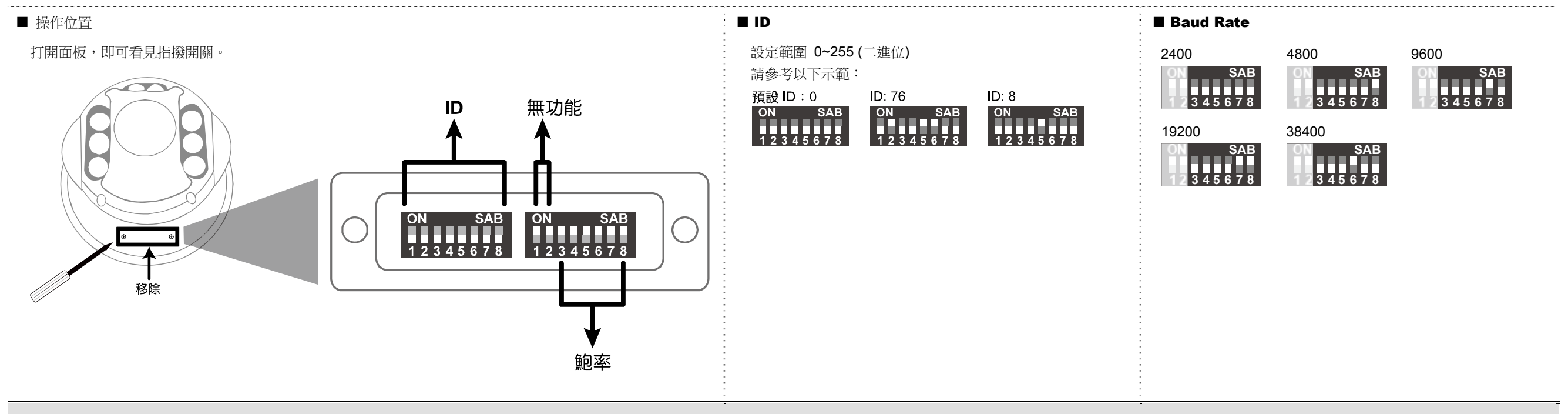

#### ■ 系統架設

- 1. 將 IP 攝影機與螢幕連接至 NVR,再將 NVR 上電。
- 註:本機端連線僅供本機端監視所用。如需遠端監視,請將NVR 連上網路。

2. 請稍待片刻,待螢幕上出現攝影機圖示,表示自動設定完成。

註:本機端連線僅供本機端監視所用。如需遠端監視,請將NVR 連上網路。

副

0

D D

RJ45 network cable

Δ

 $(\circ)$ 

DC IN

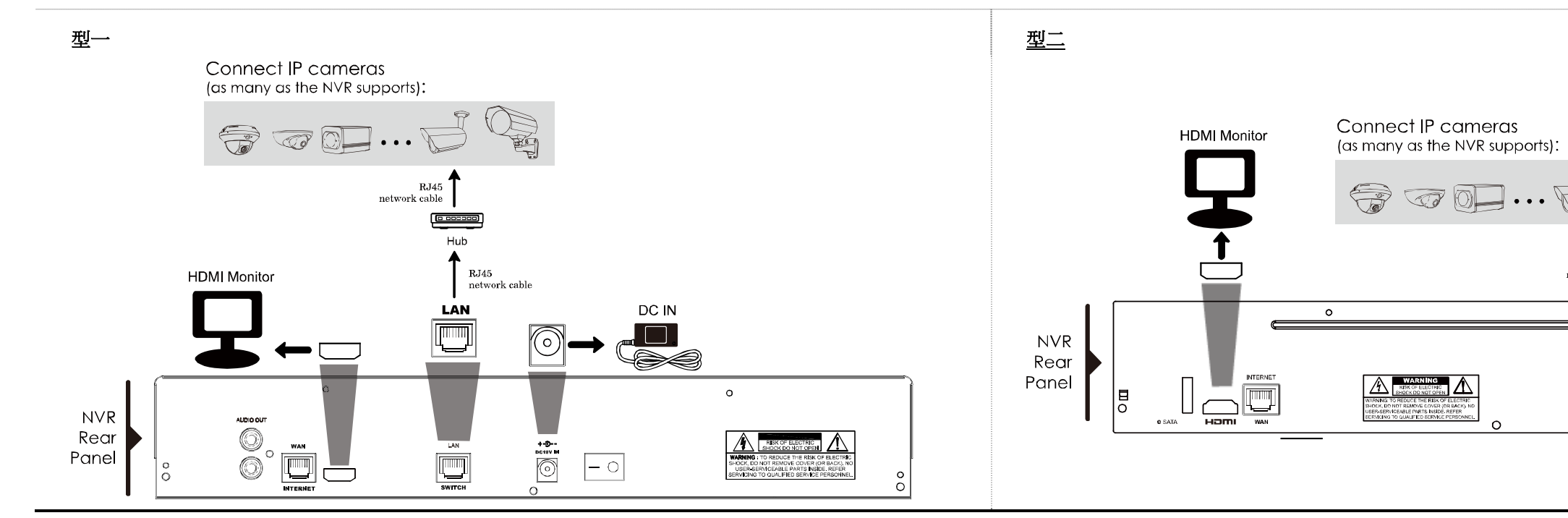